# Step-by-Step Guide to Conducting Meta-Analysis of Dichotomous Outcomes Using RevMan in Dental Research

Hoi-Jeong Lim Department of Statistics, Department of Orthodontics, Chonnam National University School of Dentistry<sup>®</sup> Dental Science Research Institute Chonnam National University Gwangju, South Korea

Abstract— Meta-analysis is a statistical method that combines the results of individual studies on the same topic. This method is becoming popular, due to providing the combined result that individual studies cannot provide and giving a more precise result. Despite meta-analysis having such significance, there are few Korean guides for the use of the Review Manager (RevMan) software. This study will provide a step-by-step guide, using orthodontic mini-screw as a dental example, to help researcher carry out meta- analysis more easily and accurately.

#### Keywords— Meta-analysis; RevMan; dental research

#### I. INTRODUCTION

Meta-analysis refers to a statistical method used to objectively summarize the results of various prior studies conducted on a specific research topic into a common effect size. The advantages of meta-analysis include increased statistical power, the ability to draw more systematic and accurate conclusions than individual studies, and the capacity to identify the causes of conflicting research results. However, its disadvantages may include issues arising from differences in the quality of the studies included in the analysis, and the potential lack of representativeness since only published studies are selected[1].

In a randomized study[2], most systematic reviews and meta-analyses of dental research papers have addressed general introductions and procedures related to these topics, interpreting the results found in published meta-analysis papers from a statistical perspective. Additionally, various other papers[1, 3] also cover the overall content of metaanalysis. Therefore, this study aims to investigate how metaanalysis was actually conducted in dental field meta-analysis papers using examples, employing the open-source software ReviewManager (RevMan). The purpose of this study is to demonstrate step-by-step the procedures necessary for conducting a meta-analysis, such as creating a PRISMA diagram, tables regarding the characteristics of included studies, risk of bias summary, forest plot, and funnel plot, in a way that even non-statisticians can easily follow.

#### II. INFORMATION ON THE DATASET USED HERE

To learn how to use RevMan software step by step for meta-analysis, data from a published meta-analysis paper in the field of dentistry (Hong (2016))[4] was utilized. Recently, there have been active studies on mini-screws[5-24], and meta-analysis studies combining these individual research findings are being published. One such study by Hong[4] employed a meta-analysis method that combined various research results regarding whether the placement location of

Su-Hyeon Park Department of Statistics, Department of Orthodontics, Chonnam National University School of Dentistry<sup>®</sup> Dental Science Research Institute Chonnam National University Gwangju, South Korea

mini-screws (maxilla vs. mandible) affects the success of mini-screw placement. This study aimed to demonstrate how to calculate a common effect size using these individual research results, create a forest plot and funnel plot, and draw a PRISMA diagram, Characteristics of included studies table, and Risk of bias summary. The goal was to explore how the various results obtained from the study by Hong were carried out step by step using RevMan.

# III. Step-by-step method for conducting meta-analysis using RevMan

The step-by-step method for conducting a meta-analysis using RevMan is as follows: First, install RevMan 5. Second, set a title regarding what type of meta-analysis will be performed on the systematically reviewed papers. Third, create a PRISMA diagram that explains how the papers were selected. Fourth, add the papers to be analyzed in RevMan. Fifth, create a table listing the general characteristics of the individual studies and draw a Risk of Bias summary to evaluate the quality of the papers. Lastly, create a Forest plot to show the overall effect size through the meta-analysis and a Funnel plot to indicate publication bias[Fig. 1].

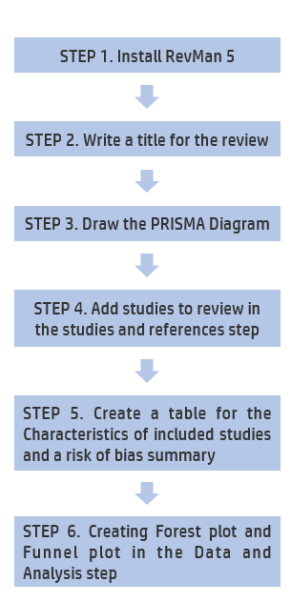

Fig. 1. A step-by-step guide to Meta analysis

### A. Step 1: Installing RevMan 5

To install the RevMan5 software from the Cochrane Community[25], click the link below to see the screen in "Fig. 2" and download the file that is suitable for your computer system. Once the installation is complete, the following icon will be created on your desktop. Double-clicking this icon will open the window shown in 2-1 of "Figure 3." http://community.cochrane.org/tools/review-production-tools/revman-5/revman-5-download [Fig. 2].

# B. Step 2: Writing a Title for a Review

To create a title for a meta-analysis comparing the stability of miniscrews in the maxilla and mandible, titled "Maxilla vs. Mandible for Miniscrew Stability," the following process is followed to generate the title in the Content window [Fig. 3].

1) In the "Welcome to Review Manager 5.3" window, click the Close button corresponding to (1) and then click the New icon corresponding to (2)

2) When the New Review Wizard window opens, click the Next button.

3) When a window opens asking you to select the type of Review you want to create, select the default option, Intervention review, and click the Next button.

4) For a study comparing the success rates of mini-screw placement in the maxilla and mandible, enter the title as shown in Figure 3 of 2-4, and click the Next button.

5) When a window opens asking which Stage to start with, select Full review and click the Finish button.

6) Then, a window will open divided into three sections: the Outline window on the left, the Content window in the middle, and the Guidance window on the right, as shown in 2-6.

#### C. Step 3: PRISMA Diagram

PRISMA diagram is a flowchart that describes how systematically reviewed papers were collected through various stages. It includes the number of identified papers, the number of included or excluded papers, and the reasons for exclusion[Fig. 4].

<page-header><form><form><form><form><form><form><form><form><form><form><form>

1) Right-click on the Outline pane and select Add Figure.

Fig. 2. How to install RevMan 5 for step 1

2) This will open the New Figure Wizard window. Select Study flow diagram (PRISMA template) under Figure Type and click the Next button. A window will open for entering a caption; enter an appropriate caption and then click the Finish button.

3) A new PRISMA template will be created in the Content pane. To edit the content inside the box, double-click the box, which will open the Edit flowchart box. After making the necessary changes, click the OK button.

4) Once the modifications are complete, a PRISMA diagram like the one in step 3-4 will be generated.

#### D. Step 4: Adding studies and references

There are two ways to add papers for conducting a metaanalysis. The first method is to manually input each paper's author, title, journal name, publication year, volume, pages, etc., as shown in "Fig. 5". The second method is to search for papers on PubMed, save them as a txt file, and then import them into RevMan for use, as shown in "Fig. 6"[Fig. 5, 6].

*1)* To manually input each paper's author, title, journal name, publication year, volume, pages, etc.

a) In the Outline pane, double-click on Studies and references > References to studies, then click on Included studies under References to studies. This will display Included studies in the Content pane. Click the Add Study button below it.

b) When the New Study Wizard window opens, enter the study relevant to this topic, Antoszewska 2009[15], and click the Next button. A window will appear for selecting the type of Data Source; choose Published and unpublished data and then click the Next button. In the next window, confirm the year 2009, then click the Next button. When the Add Identifier window opens, click the Next button. If you have more studies to add, select Add another study in the same section, then click Continue. If there are no more studies to add, select Nothing and then click Finish. You can add the remaining studies using the method in 4-1-2.

c) In the Content pane, double-click on [Empty] under Antoszewska 2009[15] to open a window where you can enter details about the study.

d) Study: After entering the three sub-items for Antoszewska 200915, which are Authors, English Title, Journal/Book/Source, Date of Publication, Volume, and Pages, click the Add Identifier button at the bottom right.

*e)* Select an appropriate item from the drop-down list under Type in the bottom left corner for the type of Identifier.

f) By clicking on Text of Review in the top left corner of the Content window, you can check the details entered for each study under Included studies.

2) To search for papers on PubMed, save them as a txt file, and then import them into RevMan for use.

a) Go to the PubMed website at https://www.ncbi.nlm.nih.gov/pubmed/, log in, and find one of the papers identified through the PRISMA diagram by clicking on the title of the paper. When you select "Create collection..." from the drop-down list under "Save items" in the middle right of the screen, the screen for 2-b will appear.

| Reconstructure 5.2<br>Na_201 forms care from lands way                                                                                                    |          | A time Review Witterd                                                                                                    |                                                                                                    |                                                                                                    |
|----------------------------------------------------------------------------------------------------|----------|----------------------------------------------------------------------------------------------------|----------------------------------------------------------------------------------------------------|----------------------------------------------------------------------------------------------------|
|                                                                                                    |          | New Review Wizard<br>Weizame                                                                                                    |                                                                                                    | 7 0                                                                                                    |
| 3<br>mate is such as left<br>in the fighter<br>in the fighter<br>in t |          | Welcome to<br>This weard helps<br>Byto want to creat                                                                                                    | the New Review Wizard<br>yn create a new review to other purps<br>a a Cacture review to publication, plea                                                                                                    | es than publication in The Cachese Uberg<br>ne contact the appropriate Review Group.                                                                                                    |
| To may dow Wittensions" C                                                                                                    |          | To continue, click                                                                                                    | Next.                                                                                                    |                                                                                                    |
| 2-1                                                                                                    | -        | Pace                                                                                                    | 0-0                                                                                                    | Dan                                                                                                    |
| Z-1.                                                                                                    | 1000     | (and a second                                                                                                    | 2-2,                                                                                                    |                                                                                                    |
| New Newwork Woodd<br>New Review Wood<br>Which type of review do you want to create?                                                                                                    | 20       | New Review Moard<br>Must is the title of the                                                                                                    | ward                                                                                                    | 10                                                                                                    |
| Type of Review:                                                                                                    |          | The                                                                                                    |                                                                                                    |                                                                                                    |
| S (stervention milew                                                                                                    |          | O Intervention)                                                                                                    | W [beath protect]                                                                                                    |                                                                                                    |
| Disprodic test accuracy review                                                                                                    |          | · Maxilla                                                                                                    | wrsus Manoble                                                                                                    | tiz Miniscrew Statulity                                                                                                    |
| <u>Mathadology soview</u>                                                                                                    |          | O Intervention                                                                                                    | for [health problem]                                                                                                    | * Iperticipant arouphication)                                                                                                    |
| C Electric review                                                                                                    |          | O Toma and and                                                                                                    | and the second balance                                                                                                    | C. Constant of Constant                                                                                                    |
| La Tree Property                                                                                                    | Paist    | Great                                                                                                    | (Back   Bed)                                                                                                    | Feat                                                                                                    |
| There are the second                                                                                                    | - Dame - | - Annald                                                                                                    | Internal Interna                                                                                                    | 1. 1. <b>1. 1</b> .                                                                                                    |
| 2-3.                                                                                                    | -        | turing the second second                                                                                                    | 2-4.                                                                                                    |                                                                                                    |
| Directory wood                                                                                                    |          | 248241111111111                                                                                                    | Table Jacob Million Anna                                                                                                    |                                                                                                    |
| Which steps should the review start in?                                                                                                    | 10       | A COLOR                                                                                                    | talls wina Really is Reaces Dabity                                                                                                    | COMPANY AND ADDRESS OF ADDRESS OF |
| 2age:                                                                                                    |          |                                                                                                    | faces planates                                                                                                    |                                                                                                    |
| () Its on                                                                                                    | 1        | - Control of the control of the cont | ter cer                                                                                                    |                                                                                                    |
| C Entres                                                                                                    |          | - Carlos                                                                                                    | ner ond fail and address with the state of the state ( and                                                                                                    | Automatical Inc. And                                                                                                    |
|                                                                                                    |          | All and the second second seco | Hard and<br>Here and<br>Here and<br>Here and<br>How and the second second |                                                                                                    |
| Crece Ercy I limits                                                                                                    | Dea      |                                                                                                    | Autor:                                                                                                    |                                                                                                    |
| 2–5.                                                                                                    |          |                                                                                                    | 2-6.                                                                                                    |                                                                                                    |

Fig. 3. How to write Title of review for step 2

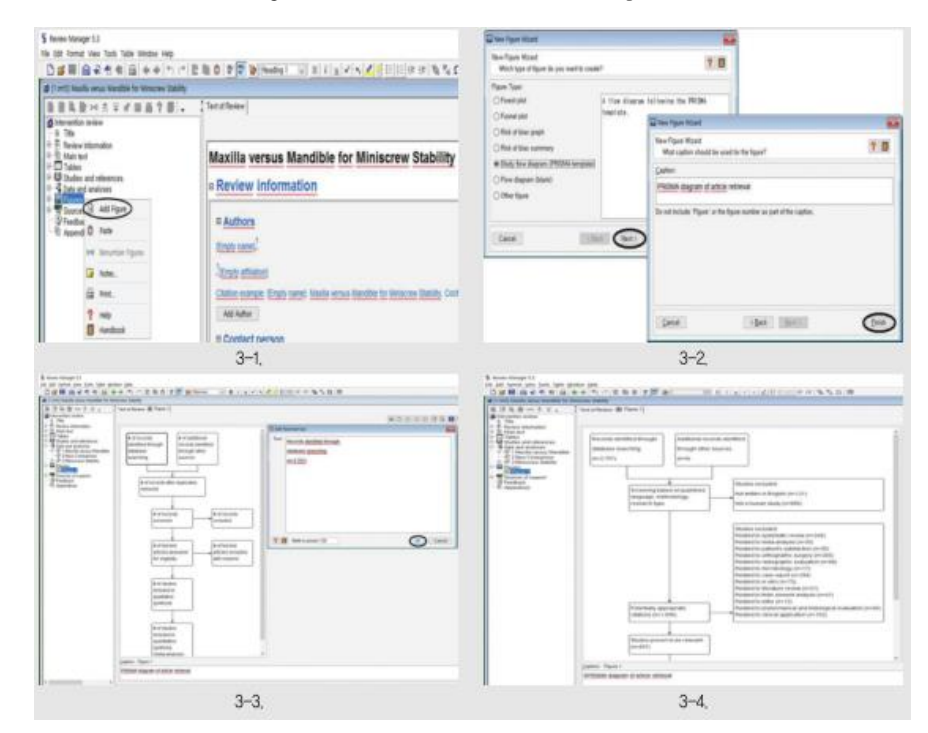

Fig. 4. PRISMA diagram for step 3

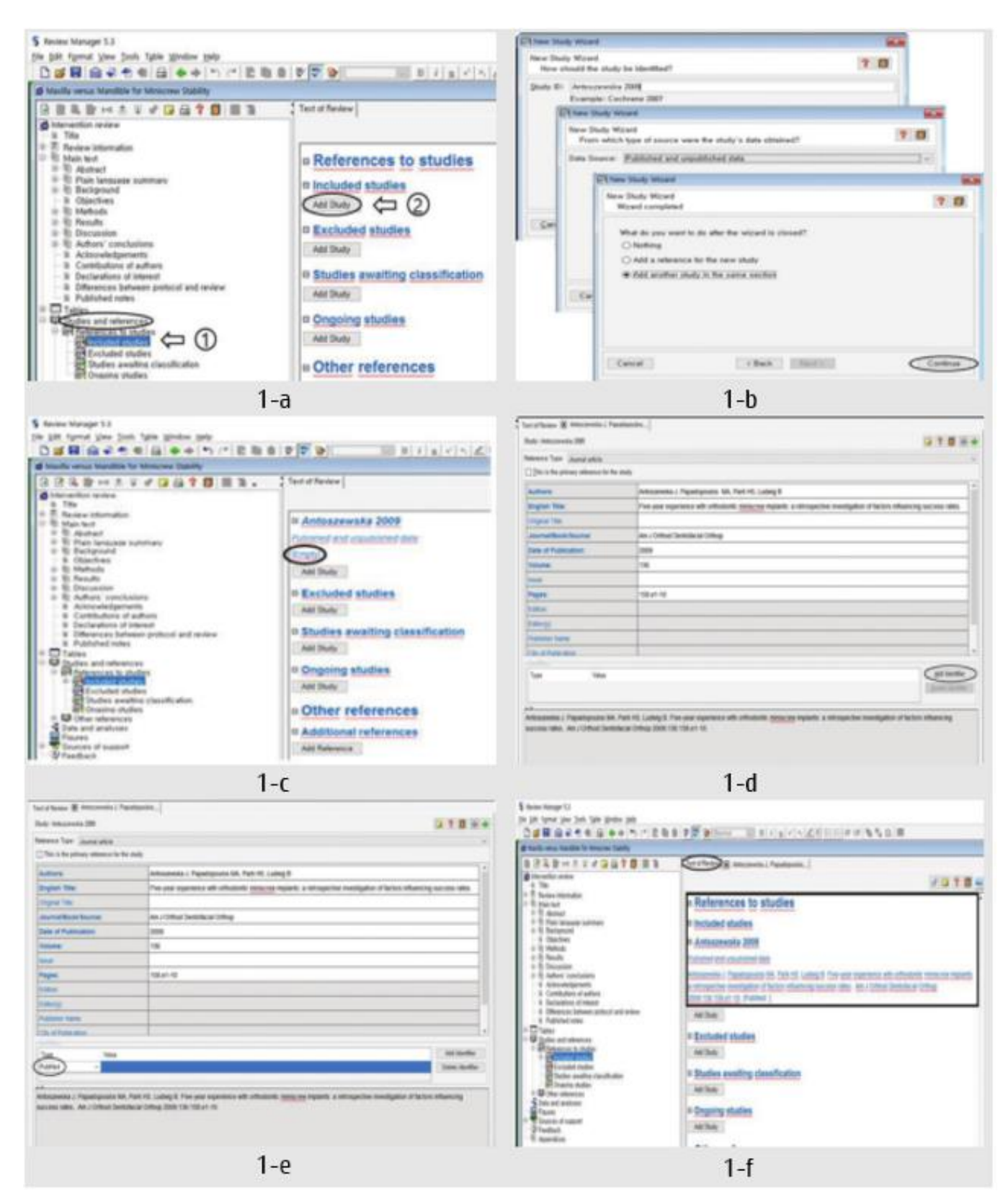

Fig. 5. PRISMA diagram for step 3

| Annual Annual                                                                                                    |                                                                                                    |                                                                                                    |                                                                                                    |                                                                                                    |
|----------------------------------------------------------------------------------------------------|----------------------------------------------------------------------------------------------------|----------------------------------------------------------------------------------------------------|----------------------------------------------------------------------------------------------------|----------------------------------------------------------------------------------------------------|
| Annual Martini-                                                                                                    |                                                                                                    | My NO25 + Collections<br>3 dam from Publicat                                                                                                    |                                                                                                    |                                                                                                    |
| PLANE AND ADDRESS AND ADDRESS AND ADDRESS ADDRESS ADDR                                                                                                    | halds                                                                                                    | What would you like to do?                                                                                                    |                                                                                                    |                                                                                                    |
| Serviced analysis of arthodontic mini-implants.                                                                                                    | <b>Environment</b>                                                                                                    | <ul> <li>Create new callection</li> <li>Append to an existing collector</li> </ul>                                                                                                    |                                                                                                    |                                                                                                    |
| and free and a sector sector                                                                                                    | inches N                                                                                                    | Enter a name for your collection                                                                                                    | Meiscrew                                                                                                    |                                                                                                    |
|                                                                                                    | Patrickie a                                                                                                    |                                                                                                    |                                                                                                    |                                                                                                    |
| KNADA TAK New Amount and a shall shall mean broad thread of second straining for an order to<br>be the second straining for an effect bags and it manipul for second straining the second straining of the second straining of                                                                                                    | And a state of the state of the                                                                                                    | (internet)                                                                                                    |                                                                                                    |                                                                                                    |
| C Martin Des vortes here are arbeitetete patiente franze frank Constant 1. 2015 in Housening 20, 2027 und<br>ME Martin Des vortes here are arbeitetetet patiente franze frank Constant 1. 2015 in Housening 20, 2027 und<br>ME Martin Des vortes here are arbeitetetet patiente franze frank Constant 1. 2015 in Housening 20, 2027 und<br>ME Martin Des vortes here are arbeitetetet patiente frank Constant 1. 2015 in Housening 20, 2027 und<br>ME Martin Des vortes here are arbeitetetetetetetetetetetetetetetetetetet                                                                                                    | staticity area                                                                                                    | Or cannot and return to proclastic                                                                                                    | heta                                                                                                    |                                                                                                    |
| nadi. A tale of 285 officiality and Appendix has not an efficient larger pill are set estimationed and and a<br>names an officiality of the two may Taplace of the paperties of could as could any official feat                                                                                                    | And advantation of the second second                                                                                                    |                                                                                                    |                                                                                                    |                                                                                                    |
| terane fujihari edat pri fuse far anti ti mendi teraj fa fuji attif ner mendi terandi.<br>Ner televi an anti ti materi fa fasti tetter all'Agne fan tetta tera enti provide i ner                                                                                                    | A support of the second second                                                                                                    |                                                                                                    |                                                                                                    |                                                                                                    |
| A second second second second second second black has seen as the first second second s                                                                                                    | which do not at the second second sec                                                                                                    | The pro-fere INCR                                                                                                    |                                                                                                    | 1100/1                                                                                                    |
| No server believ deserver had be needer accounting of elements are request or advant for servers in<br>No Tay properties server made advantation had recoming age to a deserve balance request account                                                                                                    | and a second second sec                                                                                                    | GETTING STARTED<br>NOR Education                                                                                                    | Chimters & Strength                                                                                                    | POPULAR                                                                                                    |
| DC.2018. To descript other of the send to be suggested proved processing of a characteristic of the send of the send of the se                                                                                                    | and and the Arrest Street                                                                                                    | NCB Hey Manual                                                                                                    | Des & Software                                                                                                    | Bunnet                                                                                                    |
|                                                                                                    | bea.                                                                                                    | Transition & Tuberatio                                                                                                    | Create & Rinetune                                                                                                    | Published Carels                                                                                                    |
| ter menne te publication de la companya de la companya                                                                                                    | The Is Unable Serie alone                                                                                                    | Rahmed Datas                                                                                                    | Genera & Expression                                                                                                    | 86.457                                                                                                    |
| E + 8                                                                                                    | Delayar President and Program                                                                                                    |                                                                                                    | General & Mantune                                                                                                    | No. Include                                                                                                    |
| 2-a                                                                                                    |                                                                                                    |                                                                                                    | 2-b                                                                                                    |                                                                                                    |
| State and the last                                                                                                    | 400 B.C                                                                                                    | AND Install Inchil                                                                                                    |                                                                                                    |                                                                                                    |
| nelQue name al                                                                                                    |                                                                                                    | notices and                                                                                                    |                                                                                                    |                                                                                                    |
| International Second                                                                                                    |                                                                                                    | Conceptual States                                                                                                    |                                                                                                    |                                                                                                    |
| fainet Atriat-                                                                                                    | Sector-                                                                                                    | -                                                                                                    |                                                                                                    | and the                                                                                                    |
| Construction and add and a second statements                                                                                                    | CONTRACTOR OF                                                                                                    |                                                                                                    | -                                                                                                    | San term                                                                                                    |
| An analysis of a Redenis and a Redenis                                                                                                    |                                                                                                    | A prospective study of the risk factors associated                                                                                                    | with failure of mini implants used for                                                                                                    | il-balls,facebas +                                                                                                    |
| 100 <sup>1</sup> 002 002 002 0020                                                                                                    | Construction (17)                                                                                                    | uthodordic anchorage.                                                                                                    |                                                                                                    | - Tearray                                                                                                    |
| L fuller themates                                                                                                    | 1000                                                                                                    | lineli' hept on a telle                                                                                                    |                                                                                                    | 0                                                                                                    |
| N NAME AND ADDRESS OF ADDRESS ADDRESS ADDR                                                                                                    | er tetato esta                                                                                                    | Terrar I                                                                                                    |                                                                                                    | Colection.                                                                                                    |
| sense frankrik er och faktore. Das seit is the outpose is considered for consideration and one is<br>with sense surgeous                                                                                                    | Date of persons in the person of the person of the person                                                                                                    | FAPOLE The last of this progetiles iteral shalp and its monit the i                                                                                                    | a later accorder with later of two regions, and by                                                                                                    |                                                                                                    |
| In Table 2 in factor by on effective priority from the lines 1,200 is from the plane.                                                                                                    | DET, over maaked of the second in the second second                                                                                                    | MERGINE KINES I IN COLUMN STORES                                                                                                    | studie & states and 2 houses in success                                                                                                    | Average the states of the                                                                                                    |
| traches, providy provide and the first tests if the regards and manifest a cost bals, who<br>have a fractional world and these for our or second in the first test.                                                                                                    | the optical for some strend in the solution of the local solution in the solution of the solution of the solut                                                                                                    | community for days, if wanty of officiants back over against the in-                                                                                                    | ngerly of regions, and planet in the period in traplec. The reg                                                                                                    | the advantation (The Tarr                                                                                                    |
| light individual could in reading the logar function and Figure disks turing spectra and prevents of a second second se                                                                                                    | the barty for margins assumed                                                                                                    | REALTS A subjective summarized of MA (12) NZ was fund to the                                                                                                    | cariftee antyo. Two one is spiritum disease a far                                                                                                    | participation in the second                                                                                                    |
| NAME OF TAXABLE PARTY AND A DESCRIPTION OF TAXABLE PARTY AND A DESCRIPTION OF TAXABLE PARTY.                                                                                                    | per maiata de partei                                                                                                    | spring light between reception and freedanding reception. Sub-receptions                                                                                                    | der nen und in den felseten station. Nie Deupspeter<br>In teue demote auf einerstellte sonere in dem fel                                                                                                    | -                                                                                                    |
| The for program want to be been accessible to the second part of the second second sec                                                                                                    | And of Advance Andrease Princip                                                                                                    | actuated while no of equal large of the present manifes way 1 is                                                                                                    | of stills california reasons, 2014 (a. f. 2011) For 1981. The real                                                                                                    | - Interneting                                                                                                    |
| CONCLUMENT: The increasing partner of the factor function suggested partner convertingation of all<br>indicate and sample a surge partner, wanted subject a sample former of the                                                                                                    | Radoutti, man regionale, Mileri<br>Anne Angelande mercedenike Anne                                                                                                    | BIGATION AND CONCLUMENT IN MARK CONTINUES AND ADDRESS                                                                                                    | a d'urbadorie non-report, face artice allation process                                                                                                    | Read Antonio, Carlo                                                                                                    |
| parent in the local sector of the sector of the sector of                                                                                                    |                                                                                                    | al the heatment plan or multitudents in the learning of region planess                                                                                                    | et nig bet in spinist gener die.                                                                                                    | we have be a deal of the set of                                                                                                    |
| 20                                                                                                    |                                                                                                    |                                                                                                    | 2-d                                                                                                    |                                                                                                    |
| 2-0                                                                                                    |                                                                                                    | First Income Statute                                                                                                    | 2.0                                                                                                    | _                                                                                                    |
| M- MCRI                                                                                                    | A. 11 1                                                                                                    | nalOrdu and                                                                                                    |                                                                                                    |                                                                                                    |
| NY NUBI                                                                                                    | Interactions Additional Stationer on                                                                                                    | Conception in the local division of the local division of the loca                                                                                                    |                                                                                                    |                                                                                                    |
| Institute of the Annual State                                                                                                    | hanta a si                                                                                                    | entropie - Rand Lance Arts In                                                                                                    | Page 1                                                                                                    | Inches Street in case                                                                                                    |
| have been a                                                                                                    | The other states of the other states of the ot                                                                                                    | Cherry Full                                                                                                    | Date line                                                                                                    |                                                                                                    |
|                                                                                                    | The state of the state of the s                                                                                                    | tioners. Believed iners                                                                                                    | eta<br>O Gerrine                                                                                                    | U.S.mar                                                                                                    |
| the server had been also and an end of the server as                                                                                                    | Interfactories                                                                                                    | Sector Street Street St                                                                                                    | 10mm<br>10mm her                                                                                                    | C Ny Direparty                                                                                                    |
| 0.000                                                                                                    | am + s]                                                                                                    | true # brokenm.tabm                                                                                                    | in managers.                                                                                                    |                                                                                                    |
| at amount                                                                                                    | second to starting to                                                                                                    | Author British Strategy                                                                                                    | principante a transmissi fang                                                                                                    |                                                                                                    |
|                                                                                                    | and the best                                                                                                    | Sector American Sector American                                                                                                    | briz                                                                                                    |                                                                                                    |
| The Property of the West Contract of Contract of Contr                                                                                                    | ten al 1 Chan Ares                                                                                                    | Patrone + Apropulse and disc                                                                                                    | in factors assessment to have of some Constant                                                                                                    |                                                                                                    |
| 6                                                                                                    | 0 II 0 100 1000                                                                                                    | these they'r begit ie al                                                                                                    | AA DI                                                                                                    |                                                                                                    |
| Read failing > 0                                                                                                    |                                                                                                    | Normal Party of Control of Control of Contro                                                                                                    | a an tao 101 101                                                                                                    | S the factor                                                                                                    |
| The second second distances of the second second se                                                                                                    | - *                                                                                                    | Arrest March 1998                                                                                                    |                                                                                                    | 6. mm10                                                                                                    |
| rate tata and instance-balance. The                                                                                                    | a Tablet 1                                                                                                    |                                                                                                    |                                                                                                    | S toronto                                                                                                    |
| care was and and and a second a second                                                                                                    | No. of Concession, Name of Concession, Name of                                                                                                    | The second second second second second second second second second second second second second second second se                                                                                                    |                                                                                                    | Benerick                                                                                                    |
| 1270 faile and instantiationship                                                                                                    | Street Texas                                                                                                    |                                                                                                    |                                                                                                    |                                                                                                    |
| A DECEMBER OF A DECEMBER OF A                                                                                                    |                                                                                                    |                                                                                                    |                                                                                                    |                                                                                                    |
| 2 (2010) 2010 (2010) 2010 (2010) 2010 (2010)<br>2010 (2010) 2010 (2010) 2010 (20                                                                                                    |                                                                                                    | Anne Orienty 10     Anne Orienty (Anne)     Anne Orienty     Orienty (Anne)     Anne Orienty     Orienty     Orienty     Orienty                                                                                                    | 2 % 8 7 <b>7 8</b>                                                                                                    |                                                                                                    |
| - Internet (Electronic)                                                                                                    |                                                                                                    | 1 Die 8788                                                                                                    | 1 Intelligence                                                                                                    |                                                                                                    |
| 2011, Fas                                                                                                    |                                                                                                    | 100 CH-5                                                                                                    |                                                                                                    |                                                                                                    |
| - 10-3<br>- 10.101/(                                                                                                    |                                                                                                    | Bi tan Au                                                                                                    | AN DAY                                                                                                    |                                                                                                    |
| an commercing the partition distributions and the react                                                                                                    | ration of risk terration                                                                                                    | Charle Cod.                                                                                                    | Other reference                                                                                                    |                                                                                                    |
| factors of orthogentic simi-isplaids alth metulasi and                                                                                                    | alarian. MCONNES the facial and                                                                                                    |                                                                                                    | = Other reference                                                                                                    |                                                                                                    |
| Texture of offended in any last and all the first married and<br>married and any last and last a first and the first offender<br>married and the second of the second and the second and<br>all the second and the second and the second and the second<br>and the second and the second and the second and the second and<br>all the second and the second and the second and the second and<br>all the second and the second and the second and the second and the<br>second and the second and the second and the second and the second and the<br>second and the second and the second and the second and the second and the<br>second and the second and the second and the second and the second and the<br>second and the second and the second and the second and the second and the<br>second and the second and the second and the second and the second and the<br>second and the second and the second and the second and the second and the<br>second and the second and the second and the second and the second and the<br>second and the second and the second and the second and the second and the<br>second and the second and the second and the second and the second and the<br>second and the second and the second                                                                                                   | alaren MC10000 (ken besken)<br>1. 2000, va Arrender 20.<br>2. 2011 ertilenbert in<br>2. 2011 ertilenbert in                                                                                                    | Civitin.                                                                                                    |                                                                                                    | es                                                                                                    |
| "Sectors of orthogonal (a single-social social soci                                                                                                    | Fried, RC1000, One bookset<br>, 2000, Tra Arrander 20,<br>2001 errorbert of the<br>construction of the series<br>of statement of the series<br>of the series constructed decounter<br>of the series constructed decounter.                                                                                                    | • Owin.<br>• Inng.                                                                                                    | Additional reference                                                                                                    | es<br>:**                                                                                                    |
| Texture of articlestics which we also wells were taken as<br>the program and the approximate of the program and the<br>sector of the sector and the sector of the sector of<br>sector and the sector and the sector of the sector of<br>sector and the sector of the sector of the sector of<br>the sector of the sector of the sector of the sector of<br>the sector of the sector of the sector of the sector of the sector of<br>the sector of the sector of the sector of the sector of the<br>the sector of the sector of the sector of the sector of the sector of the<br>the sector of the sector of the sector of the sector of the sector of the<br>the sector of the sector of the sector of the sector of the<br>the sector of the sector of the sector of the sector of the sector of the<br>the sector of the sector of the sector of the sector of the sector of the<br>the sector of the sector of                                                                                                    | a resear. MC/MARD And Specification<br>(2000) To Any Any Annual Specification<br>(2000) To Any Any Angle (2000)<br>(2000) Angle (2000) The Angle (2000)<br>(2000) Angle (2000) The Angle (2000)<br>(2000) Angle (2000) The Angle (2000)<br>(2000) Angle (2000) The Angle (2000)<br>(2000) Angle (2000) The Angle (2000)<br>(2000) Angle (2000) The Angle (2000)<br>(2000) Angle (2000) The Angle (2000)<br>(2000) Angle (2000) The Angle (2000)<br>(2000) Angle (2000) The Angle (2000)<br>(2000) Angle (2000) The Angle (2000)<br>(2000) Angle (2000) The Angle (2000)<br>(2000) The Angle (2000) The Angle (2000)<br>(2000) The Angle (2000) The Angle (2000)<br>(2000) The Angle (2000) The Angle (2000)<br>(2000) The Angle (2000) The Angle (2000)<br>(2000) The Angle (2000) The Angle (2000)<br>(2000) The Angle (2000) The Angle (2000)<br>(2000) The Angle (2000) The Angle (2000)<br>(2000) The Angle (2000) The Angle (2000)<br>(2000) The Angle (2000) The Angle (2000)<br>(2000) The Angle (2000) The Angle (2000)<br>(2000) The Angle (2000) The Angle (2000)<br>(2000) The Angle (2000) The Angle (2000)<br>(2000) The Angle (2000) The Angle (2000) The Angle (2000)<br>(2000) The Angle (2000) The Angle (2000) The Angle (2000)<br>(2000) The Angle (2000) The Angle (200                                                                                                    | Owella.     Einen     Simuel     De Secoloria     Secoloria     Secoloria     Secoloria     Secoloria                                                                                                    | Additional reference     Additional reference                                                                                                    | <u>es</u><br>#9                                                                                                    |
| The starts of a contradiction of a start and a start and a start a                                                                                                    | a resp., MCHARD, One transformed<br>2000, To Warnessen 20,<br>2000, To Warnessen 20,<br>2000, To Warnessen 20,<br>1000, 2000, 2000, 2000, 2000,<br>1000, 2000, 2000, 2000, 2000,<br>1000, 2000, 2000, 2000, 2000,<br>2000, 2000, 2000, 2000, 2000,<br>2000, 2000, 2000, 2000,<br>2000, 2000, 2000, 2000,<br>2000, 2000, 2000, 2000, 2000,<br>2000, 2000, 2000, 2000,<br>2000, 2000, 2000, 2000,<br>2000, 2000, 2000, 2000,<br>2000, 2000, 2000, 2000,<br>2000, 2000, 2000, 2000, 2000,<br>2000, 2000, 2000, 2000, 2000,<br>2000, 2000, 2000, 2000, 2000,<br>2000, 2000, 2000, 2000, 2000,<br>2000, 2000, 2000, 2000, 2000, 2000, 2000,<br>2000, 2000, 200                                                                                                    | Count n.     Count n.     Count n.     Count n.     Count n.     Count n.     Count n.     Count n.     Count n.     Count n.     Count n.                                                                                                    | Additional reference      Makes the second second sec                                                                                                    | es<br>es<br>esions of this revie                                                                                                    |
|                                                                                                    | (1) The second second secon                                                                                                    | Church A.<br>Church A.<br>Church A. | Additional reference     Add Nones     Add Network     Add Network     Add Network     Add Network     Add Network                                                                                                    | es<br>es<br>esions of this revie                                                                                                    |
|                                                                                                    | (1) The second second secon                                                                                                    | Out is.     Out is.     Out is.     Out is.     Out is.     Out is.     Out is.     Out is.     Out is.     Out is.     Out is.     Out is.     Out is.     Out is.     Out is.     Out is.     Out is.     Out is.     Out is.                                                                                                        | Add/Sonal reference     Add/Sonal reference     Add/Sonal reference     Add/Sonal reference     Add/Sonal reference     Add/Sonal reference     Add/Sonal reference     Add/Sonal reference     Add/Sonal reference     Add/Sonal reference     Add/Sonal reference                                                                                                    | es<br>erations of this revie<br>ting references                                                                                                    |
|                                                                                                    | I range diversity for the terminal<br>of an extension of the terminal<br>terminal diversity of the terminal<br>terminal diversity of terminal<br>terminal diversity of terminal<br>terminal diversity of terminal diversity of terminal<br>terminal diversity of terminal diversity of terminal divers                                                                                                    | Out is.     Out is.     O                                                                                                    | Additional reference     Additional reference     Additional reference     Additional reference     Additional reference     Constitution pend     ref Servece                                                                                                    | es<br>resions of this revie<br>ting references                                                                                                    |
| The second second secon                                                                                                    | (Figure 2014) The Spectral<br>Spectra and Spectra and Spectra<br>Spectra and Spectra and Spectra<br>and Spectra and Spectra and Spectra<br>and Spectra and Spectra and Spectra and Spectra<br>and Spectra and Spectra and Spectra and Spectra<br>and Spectra and Spectra and Spectra and Spectra<br>and Spectra and Spectra and Spectra and Spectra<br>and Spectra and Spectra and Spectra and Spectra<br>and Spectra and Spectra and Spectra and Spectra<br>and Spectra and Spectra and Spectra and Spectra<br>and Spectra and Spectra and Spectra and Spectra and Spectra<br>and Spectra and Spectra and Spectra and Spectra and Spectra<br>and Spectra and Spectra and Spectra and Spectra and Spec                                                                                                    | Contration     Contration     Contration     Contration     Contration     Contration     Contration     Contration     Contration     Contration     Contration     Contration     Contration                                                                                                    | Additional reference     Additional reference     Additional reference     Additional reference     Additional reference     Additional reference     Additional reference     Classification period     Reference     Data and analy                                                                                                    | es<br>ma<br>insions of this revie<br>ting references<br>(ses                                                                                                    |
| The second second secon                                                                                                    | The second second secon                                                                                                    | Constant,     Constant,                                                                                                    | Additional reference     Mathematic     Other published ve     Athematic     Destination pend     Statistication pend     Statistication pend     Statistication pend     Statistication                                                                                                    | es<br>ans<br>intrions of this revie<br>ling references<br>(SCS                                                                                                    |
| 2-n                                                                                                    | (1) State of the state of the state of th                                                                                                    | Control A.     Internet     Internet     Internet     Internet     Internet     Internet     Internet     Internet     Internet     Internet     Internet     Internet     Internet     Internet     Internet     Internet     Internet                                                                                                    | Additional reference<br>Additional reference<br>Additional reference                                                                                                    | es<br>enions of this revie<br>ling references<br>rises                                                                                                    |
| The second second                                                                                                    | A region of the second second                                                                                                    | And A.     And A.                                                                                                    | Additional reference<br>Millineer,<br>Other published vo<br>Chart published vo<br>Data and analy<br>Z-h                                                                                                    | es<br>insions of this revie<br>ting references<br>(ses                                                                                                    |
| Barra a catalogi a provinci a provinci a pro                                                                                                    | <pre>ring. Start To Market<br/>ring. Start To Market<br/>Start To Market<br/>Start To Market<br/>Start To Market<br/>Start To Market<br/>Start To Market<br/>Start To Market<br/>Start Start Start Start<br/>Start Start Start Start<br/>Start Start Start Start<br/>Start Start Start<br/>Start Start Start<br/>Start Start Start<br/>Start Start Start<br/>Start Start<br/>Start Start<br/>Start Start<br/>Start Start<br/>Start Start<br/>Start Start<br/>Start Start<br/>Start Start<br/>Start<br/>Start Start<br/>Start<br/>Start</pre> | Constrained and and and and and and and and and an                                                                                                    | Additional reference<br>Minimum<br>Constructions<br>Classification period<br>Classification period                                                                                                    | es<br>insions of this revie<br>ling references<br>rses                                                                                                    |
| <ul> <li>Bener and another the second second se</li></ul>                                                                                                    | ring, Karal Tan Wang<br>Sang Tang Sang Tan Wang<br>Sang Tang Sang Sang Sang Sang Sang Sang Sang S                                                                                                    | Control A.     Control A.     C                                                                                                    | Additional reference<br>Addresses<br>Addresses                                                                                                    | es<br>entions of this revie<br>ling references<br>rses                                                                                                    |
| Barra a catalogi a program a program                                                                                                    | A region of the second second                                                                                                    | Construction     Construction     C                                                                                                    | Additional reference     Minimum     Minimum     Other published vo     Minimum     Cleastination per     Data and analy     xercleaster      Z-h     Xe     Xe     X                                                                                                    | es<br>exions of this toxic<br>ting references<br>rses                                                                                                    |
| A second second                                                                                                    | I man a second a second a seco                                                                                                    | Construction     Construction     C                                                                                                    | Additional reference<br>Mithineer,<br>Mithineer,<br>Classification particular<br>Mithineer,<br>Classification particular<br>Mithineer,<br>Data and analy<br>Mithineer,<br>Data and analy<br>Mithineer,<br>Data and analy<br>Mithineer,<br>Mithineer,<br>Mi                                                                                                    | es<br>estons of this revie<br>into references<br>rises                                                                                                    |
| The second second secon                                                                                                    | <pre>ing</pre>                                                                                                    | Construction     Construction     C                                                                                                    | Additional information<br>additional information<br>additional informational information<br>additional informational information<br>additional informational i                                                                                                    | es<br>as<br>ing references<br>rses                                                                                                    |
| The second second secon                                                                                                    | A region of the second second                                                                                                    | Construction     Construction     C                                                                                                    | Additional reference     Mithanes     Mithanes     Mithanes     Classification period     Mithanes     Data and analy     Mithanes     Z-h                                                                                                    | es<br>en<br>internet of this review<br>internetworks<br>rses                                                                                                    |
| Bind and a calculation of the process of the process of the proces of the proces of the process of the process of the pro                                                                                                    | I may a second second secon                                                                                                    | Long     Long                                                                                                    | Additional reference<br>Mithinexce<br>Mithinexce<br>Classification particular<br>Classification particular<br>Data and analy<br>Withinexce<br>22-h                                                                                                    | es<br>en<br>internation of this code<br>ing references<br>rscs                                                                                                    |
| The second property of the second property of the second property of                                                                                                    | <pre>int</pre>                                                                                                    | Constraint of the second second                                                                                                    | Additional informer<br>Mithianer<br>Offer politicities and<br>informer<br>Data and analy<br>informer<br>Data and analy<br>informer<br>Data analy<br>informer<br>Data analy<br>i | es<br>es<br>estens of this resir<br>fing reformans<br>(SES<br>)                                                                                                    |
| Bender Sterner in der Bender Sterner in der Bender sterner in der Bender sterner in der Bender beiter sterner in der Bender beiter in der Bender beiter sterner in der Bender beiter in der Bender beiter sterner in der Bender beiter in der Bender beiter in der Bender b                                                                                                    | I and the second second sec                                                                                                    | Constrained and a second second                                                                                                    | 2-h                                                                                                    | es<br>as<br>instant of this veria<br>ling references<br>recs                                                                                                    |
| Barry and another that the entropy of the proof of the term of the proof of the proof of the term of the term of term of term of ter                                                                                                    | I and the standard from the identity of the standard from the identity of the standard from the standard from the s                                                                                                    | Construction     Construction     C                                                                                                    | Additional reference<br>Mithinese<br>Classification particular<br>Classification particular<br>Classification                                                                                                    | es<br>as<br>instant of this veria<br>fing references<br>rses                                                                                                    |
| The second second secon                                                                                                    | <pre>e1rogs. Revealed Section Media<br/>(Section 2014) Section 2014<br/>(Section 2014) Section 2014<br/>(Section 2014) Section</pre>                                                                                                    | Control A.     Control A.     C                                                                                                    | Additional reference     Minimum     Other published ve     Clear published ve     Clear published ve     Cle                                                                                                    | es<br>es<br>instantion<br>figs references<br>(SES<br>***212                                                                                                    |
| Barbard and another than the second and a second and a se                                                                                                    | I and the second second sec                                                                                                    | Control A - Control A - Contro A - Control A - Control A - Control A - Control A - Control A - Co                                                                                                    | 2-h                                                                                                    | es<br>an<br>ing adminus<br>(ses<br>                                                                                                    |
| The continue, cick Next                                                                                                    | <ul> <li>I and the second second</li></ul>                                                                                                    | Construction     Construction     C                                                                                                    | Additional infrares<br>way wai<br>Other politicity<br>a Other politicity<br>a Other politicity                                                                                                    | es<br>estans of this resir<br>fing references<br>rece<br>****Cas                                                                                                    |
| The second second secon                                                                                                    | Compared and the second and the second and the                                                                                                    | Control A.     Control A.     C                                                                                                    | Additional reference     Mithaner     Mithaner     Mithaner     Mithaner     Mithaner     Creating and     Mithaner     Data and analy     movemen     Data and analy     To Data                                                                                                    | es<br>es<br>instant of this resis<br>fing refutmons<br>(655)                                                                                                    |
| An exercise a section of the exercise and the exercise of the exercise of the                                                                                                    | Constraints of the second second                                                                                                    | Construction     Construction     C                                                                                                    | Additional reference     Mithanee     Mithanee     Mithanee     Mithanee     Constitution per     Mithanee     Data and analy     Mithanee     To Data and analy     Mithanee     To Data and analy     Mithanee     To Data and analy     Mithanee     To Data and analy     Mithanee     Mithanee     To Data and analy     Mithanee     To Data and analy     Mithanee     To Data and analy     Mithanee     Mithanee     Mi                                                                                                    | es<br>an<br>instant of this resis<br>ling references<br>reces                                                                                                    |
| The centime, edic first.                                                                                                    | <ul> <li>In the second second sec</li></ul>                                                                                                    | log A.     log A.                                                                                                    | 2-h                                                                                                    | es<br>es<br>esten ef tita vera<br>lige strictman<br>(ses<br>esten<br>esten<br>est                           |
| The continue, scick filest,                                                                                                    | August 2015 Constrained and a second and a second an                                                                                                    | Long     Long                                                                                                    | Additional informer<br>wing with a difference<br>a difference<br>a difference                                                                                                    | es<br>as<br>instant of this resis<br>ting references<br>(SES)                                                                                                    |
| Regent following water to the first reduces to the set of the set of the set                                                                                                    | Indian Security Constrained Security Constrained Security Constrain                                                                                                    | both AL     both AL     b                                                                                                    | Additional reference Mithiner Mithiner Mithiner Controllation per  Controllation per  Co                                                                                                    | es<br>es<br>es est<br>figs athenese<br>(SES<br>)<br>(SES)<br>)<br>(SES)<br>)<br>(SES)<br>)<br>(SES)<br>)<br>(SES)<br>)<br>(SES)<br>)<br>(SES)<br>)<br>(SES)<br>)<br>(SES)<br>)<br>(SES)<br>)<br>(SES)<br>(SES) |
| The continue, state literation of the property of the state of the state of the sta                                                                                                    | Constraints of the second second                                                                                                    | both AL     both AL     b                                                                                                    | Additional reference<br>Mithinere<br>Mithinere<br>Creating period<br>Creating period<br>Creating peri                                                                                                    | es<br>an<br>instant of this resis<br>ling references<br>recs<br>                                                                                                    |
| The continue, cick floot.                                                                                                    | <ul> <li>Implementation of the second second se</li></ul>                                                                                                    | Construction of the second second secon                                                                                                    | 2-h                                                                                                    | es<br>es<br>es en et bis rese<br>lige athenas<br>(SES<br>)<br>(SES)<br>(SES                        |
| Response of the second second                                                                                                    | Indian Security Constrained Security Constrained Security Constrain                                                                                                    | Control A.     Control A.     C                                                                                                    | Additional reference<br>Mithianee<br>Mithianee<br>Mithianee<br>Mithianee<br>Closeficiation period<br>Mithianee<br>Data and analy<br>Mithianee<br>Data and analy<br>Mithianee<br>Data and analy<br>Mithianee<br>Data and analy<br>Mithianee<br>Z-h<br>Z-j                                                                                                    | es<br>es<br>es es<br>es es et bia resir<br>fig athenas<br>(SES<br>)<br>(SES<br>)<br>(SES<br>)<br>(SES<br>)<br>(SES<br>)<br>(SES<br>)<br>(SES<br>)<br>(SES<br>)<br>(SES<br>)<br>(SES<br>)<br>(SES<br>)<br>(SES<br>)<br>(SES<br>)<br>(SES<br>)<br>(SES<br>)<br>(SES<br>)<br>(SES))<br>(SES))<br>(                                                                                                    |
| Berger de la cartelación de la carte de la carte                                                                                                    | In the second second                                                                                                    | Day A.     Day A.                                                                                                    | Additional reference<br>Mithemere<br>Constraints period<br>Constraints period<br>Constraints p                                                                                                    | es<br>as<br>instant of this resis<br>instantants<br>ress<br>                                                                                                    |
| Response before and the set of the set of th                                                                                                    | August 2015 100 100 100 100 100 100 100 100 100                                                                                                    | bank h.     bank h.     b                                                                                                    | Additional informer<br>International<br>International                                                                                                    | es<br>es<br>estenses<br>figs rehenses<br>rses<br>()<br>()<br>()<br>()<br>()<br>()<br>()<br>()<br>()<br>()<br>()<br>()<br>()                                                                                                    |
| Response of the second second                                                                                                    | Constraints of the second second                                                                                                    | Longer<br>Longer<br>L                                                                                                    | Additional reference<br>Minimum<br>Minimum<br>Minimum<br>Constitution period<br>Minimum<br>Constitution period<br>Minimum<br>Constitution period<br>Minimum<br>Constitution period<br>Minimum<br>Constitution period<br>Minimum<br>Constitution period<br>Minimum<br>Constitution period<br>Minimum<br>Constitution period<br>Minimum<br>Constitution period<br>Minimum<br>Constitution period<br>Minimum<br>Minimum<br>Minim                                                                                                    | es<br>as<br>instant of this resis<br>tigs references<br>recs<br>* # relat<br>* * * * * * * * * *                                                                                                    |
| The continues of the first of the second second sec                                                                                                    | Constraints of the second second                                                                                                    | box h.<br>box h.<br>b                                                                                                    | Additional informer<br>we want and analy<br>2-h<br>2-h<br>2-j                                                                                                    | es<br>as<br>instants of this resis<br>(see<br>second second second<br>second second second second<br>second second second second second<br>second second second second second second second<br>second second sec                                                                                                    |
| The continue, start first the second second                                                                                                    | Indian Security Constrained Security Constrained Security Constrain                                                                                                    | book h.     book h.     b                                                                                                    | Additional reference Mithiance Mithiance Mithiance Mithiance Constitution Constitution Constitu                                                                                                    | es<br>es<br>es<br>es es<br>es es<br>es es<br>es es<br>es es<br>es es<br>es es<br>es es<br>es es<br>es<br>es<br>es<br>es<br>es<br>es<br>es<br>es<br>es<br>es<br>es<br>es<br>e                                                                                                    |
| The centimes, circle file of the second process from a centime<br>where the second process from the second process from the second<br>second process from the second process from the second<br>from the second process from the second process from the second<br>from the second process from the second process from the second<br>from the second from the second process from the second<br>from the second from the second process from the second<br>from the second from the second process from the second<br>from the second from the second process from the second<br>from the second from the second process from the second<br>from the second from the second process from the second<br>from the second from the second process from the second<br>from the second from the second process from the second<br>from the second from the second process from the second<br>from the second from the second process from the second<br>from the second from the second process from the second<br>from the second from the second process from the second<br>from the second from the second process from the second<br>from the second from the second process from the second process from the second process from the second process from the second process from the second process from the second process from the second proce                                                                                   | Constraints of the second second                                                                                                    | Date A.     Date A.     D                                                                                                    | 2-h                                                                                                    | es<br>es<br>es en et tha real<br>ing athenas<br>res<br>es<br>es<br>es<br>es<br>es<br>es<br>es<br>es<br>es<br>es<br>es<br>es<br>e                                                                                                    |
| The continue, click floor.<br>The continue, click floor.<br>The continue, click floor.<br>The continue, click floor.<br>The continue, click floor.<br>The continue, click floor.<br>The continue, click floor.<br>The continue, click floor.<br>The continue of the continue of the continue o                                                                                                    | August of the second second seco                                                                                                    | Data A.<br>Data A.<br>Data A.                                                                                                    | additional informer     additional informer     additinformer     additional informer     additional informer     additio                                                                                                    | es<br>es<br>es<br>estendent of this resis<br>figs athemas<br>rses<br>estendent<br>estendent<br>esten                                                                                                    |
| The continue, sick Next<br>The continue, sick Next<br>The Size of the source the source                                 | Control of the second of the second of                                                                                                    | bank     bank                                                                                                    | Additional reference Mithiance Mithiance Mithiance Mithiance Constitution Constitution Constitu                                                                                                    | es<br>esten et his reis<br>lige etherates<br>recs                                                                                                    |
| The centime, cick field<br>The centime, cick field<br>The field of centime, cick field<br>The field of centime centime, cick field<br>The field of centime centime centime, cick field<br>The centime centime cen                           | Constraints of the second second                                                                                                    | Date A.     Date A.      Date A.     Date A.                                                                                                    | Additional reference     Mithaneer     Mithaneer     Mithaneer     Constitution per     Mithaneer     Constitution per     Mithaneer     Mithaneer     Constitution per     Mithaneer     Constitution per     Mithaneer     Constitution per     Mithaneer     Mithaneer     Mithaneer     Mithaneer     Constitution per     Mithaneer     Mithaneer     Mithaneer     Constitution per     Mithaneer     Mithaneer     Mithaneer     Constitution per     Mithaneer     Mithane                                                                                                    | es<br>es<br>es<br>es en et tha rese<br>ing athenas<br>res<br>es<br>es<br>es<br>es<br>es<br>es<br>es<br>es<br>es<br>es<br>es<br>es<br>e                                                                                                    |
| The continue, click liser,<br>The continue, click liser,<br>The continue liser, liser,<br>The continue liser, liser,<br>The continue liser, liser,<br>The continue liser, liser,<br>The continue liser, liser,<br>The continue liser, liser,<br>The continue liser, liser,<br>The continue liser, liser,<br>Th | Constraints of the second second                                                                                                    | Andre of programmer and programmer and program                                                                                                    | Additional informer     Monitorial     Monitorial     Monitor                                                                                                    | es<br>es<br>es<br>es es<br>es es<br>es es<br>es<br>es<br>es<br>es<br>es<br>es<br>es<br>es<br>es<br>es<br>es<br>es<br>e                                                                                                    |

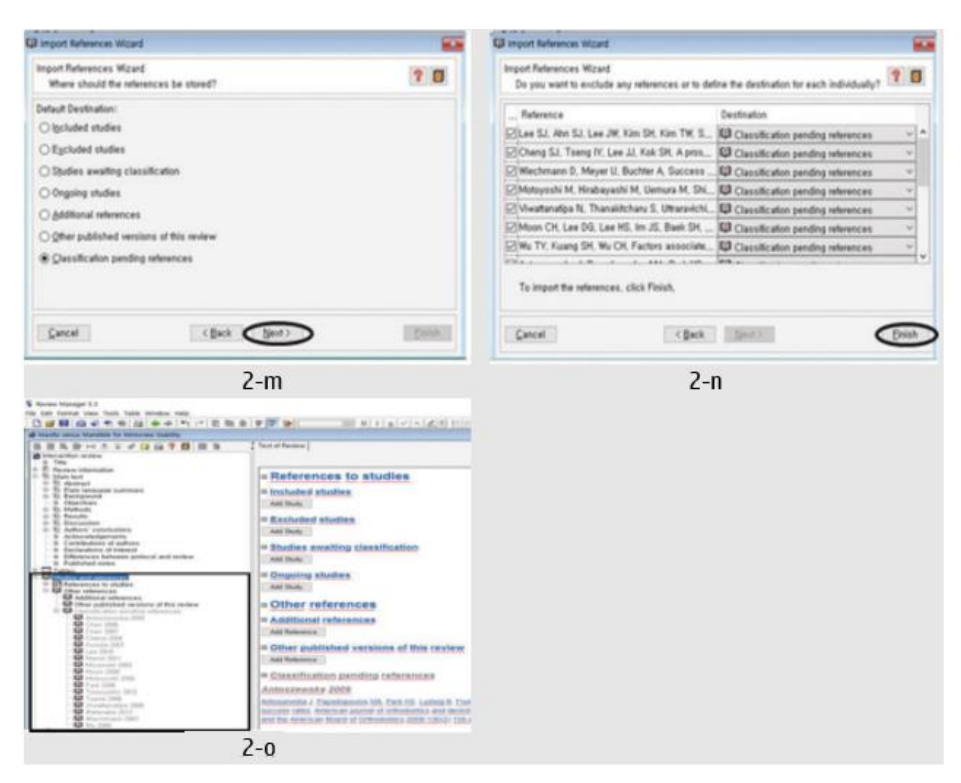

Fig. 6. Importing references from a text file for step 4

b) When asked what you want to do, click "Create new collection" and enter the name "Miniscrew" in response to the question asking for a name for your collection, then click "Save."

c) You will then return to the screen from 2-a, and although it is lengthy, you can confirm that a directory named "Miniscrew" has been created under "Save items," and that the paper found in 2-a has been added to that directory.

d) Find another paper, click on the title, and using the same method, click on the directory named "Miniscrew" under "Save items" to add the paper to that directory. In this way, you can save a total of 17 papers needed for the metaanalysis.

e) Click on "My NCBI" at the top right of the screen, and the screen for 2-e will appear. Click on the directory "Miniscrew" under Collections to proceed to the screen for 2-f.

f) After checking the small box next to each paper title, click the arrow next to "Send to," check "File," check "MEDLINE" under Format, and then click the "Create File" button.

g) When you open the generated text file, you will find the necessary information such as titles, abstracts, and authors of the previously added papers written in MEDLINE format, and save that txt file. The txt file is saved at the following address:

> http://dent.jnu.ac.kr/user/indexSub.action?codyMenu Seq=6806&siteId=dent&menuUIType=top&dum=du m&boardId=334&page=1&command=view&boardS eq=570504&chkBoxSeq=&categoryDepth=&status= &moveUrl=dent.jnu.ac.kr

*h)* To import that txt file into RevMan, click on File > Import > References in the RevMan menu bar, and the Import References Wizard window for 2-i will appear.

*i)* In the Import References Wizard window, click the "Next" button.

*j)* A window will open asking what type of file you want to import, and at the same time, a window will appear allowing you to select the location of the saved file. Select the corresponding file and click the "Open" button.

*k) If the path and content of the txt file are visible, click the "Next" button.* 

*l)* After confirming that the number in "References found" matches the number of papers you want to add, click the "Next" button.

m)When a window appears asking where the papers you want to add should be stored in RevMan, confirm the default option "Classification pending references" and click the "Next" button.

*n)* After confirming that the 17 papers are stored in the "Classification pending references" location, click the "Finish" button.

*o)* In the Outline window, you can confirm that the papers have been added under Studies and references > Other references > Classification pending references.

# E. Step 5: Tables

Systematic reviews and meta-analyses typically include two tables. One table lists general characteristics extracted from the research papers, such as publication date, age and gender of the study subjects, study design, and sample size. The other table evaluates the quality of the included individual studies based on factors such as the type of study, presence of a control group, appropriateness of outcome variable selection, adequacy of sample size, measurement error assessment, and appropriateness of statistical methods. We aim to create a table that extracts the general characteristics of the research papers using RevMan and to illustrate the Risk of Bias Summary that evaluates the quality of the studies[Fig. 7].

The method for creating the Characteristics of Included Studies table is as follows:

- In the Outline window, double-click on Tables > Characteristics of studies > Characteristics of included studies > Antoszewska 2009[15]. Then, refer to the Methods, Participants, Interventions, and Outcomes sections of the table under Antoszewska 2009[15] in the Content window and fill them in based on the abstracts and results of the papers in sections 5-2 and 5-3.
- In the abstract of the paper by Antoszewska[15], it is reported that the research method was a retrospective investigation, so we entered "Retrospective study" in RevMan. It was reported that 130 patients with 350 mini-screws were the subjects of the study, so we entered "350 MIs in 130 patients" in RevMan. The outcomes were the success rates of the mini-screws, which we entered as "Success rates of MIs" in RevMan
- It is reported in Table 1 that 173 mini-screws were placed in the maxilla and 177 mini-screws were placed in the mandible, so we entered "173 MIs in the maxilla; 177 MIs in the mandible" in the Interventions section of 5-1.

The method for creating the Risk of Bias Summary is as follows:

- We reconstructed Table 2 from the paper by Hong(2016)[4] to fit the Risk of Bias Summary, including six items such as the adequacy of case definition using the Newcastle-Ottawa Scale for the 12 individual studies[13-24]. We aim to create the Risk of Bias Summary in 5-11 using this table.
- By clicking the gear-shaped button on the right side of the Risk of Bias table in 5-1, the Characteristics of Included Studies Properties window in 5-5 opens. Since all seven items selected as default in RevMan do not match the items in the table from 5-4, we click each of the seven items and uncheck the Activated box to deactivate them.
- Click the Add button at the bottom left and enter "Is the case definition adequate?" in the Bias column, then click the OK button. A new item titled "Is the case definition adequate?" will appear in the Risk of Bias tables. Similarly, we add the remaining items.
- The order of the items can be adjusted using the Move Up and Move Down buttons.
- Select the Authors' judgement (Low/Unclear/High) evaluated in the paper by Antoszewska(2009)[15]. In the case of Unclear, enter the basis for judgement in the Support for judgement field (for example, "Not reported"). If not entered, it will remain blank in the Risk of Bias Summary in below. The remaining 11 studies by Chen(2006)[14-24] will also have their Authors' judgement selected in the same manner.

# • Right-click on Figures in the Outline window and click Add Figure.

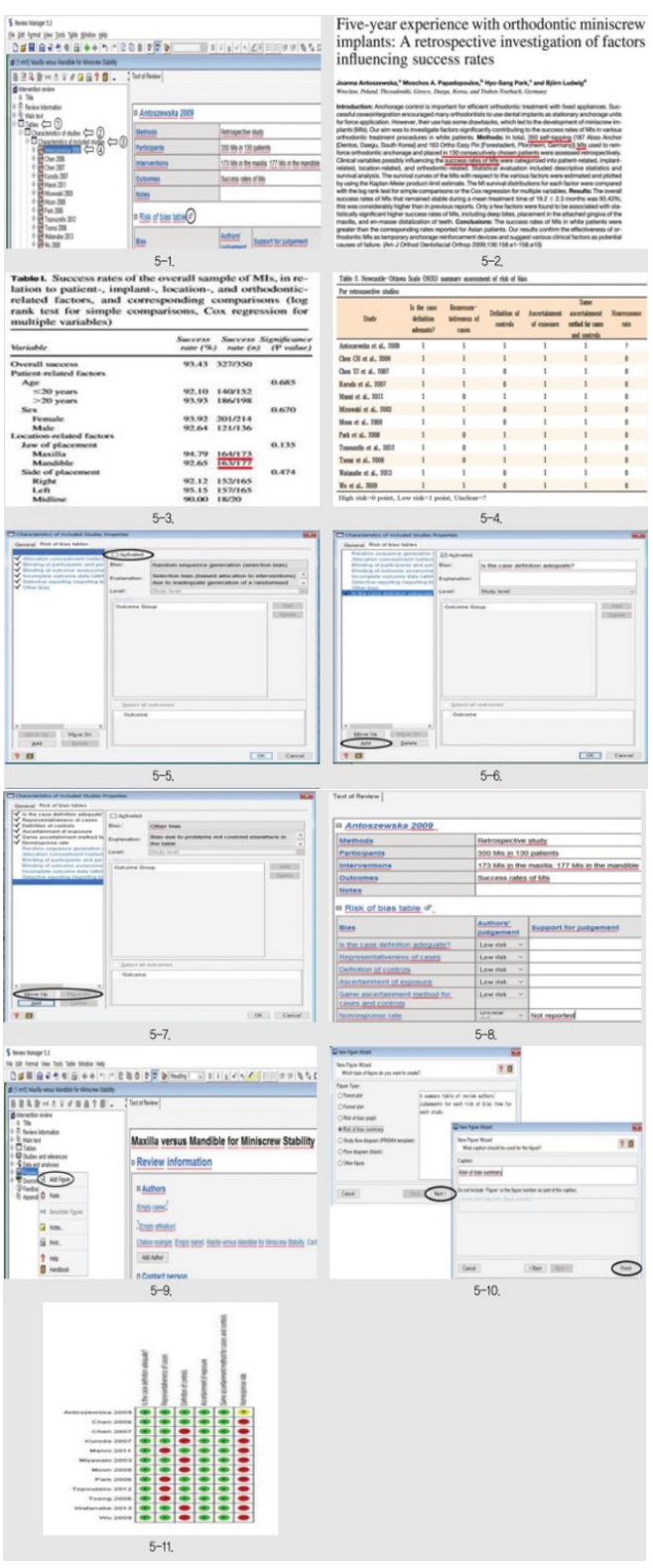

Fig. 7. Risk of bias summary for step 5

• Then the New Figure Wizard window will open, and by selecting "Risk of bias summary" in Figure Type and clicking the Next button, a window will open for entering a caption. After entering an appropriate caption, click the Finish button. • The Risk of bias summary will be drawn as shown in 5-11.

1) Risk of bias: In RevMan, the risk of bias inherent in each study was evaluated using seven criteria: random sequence generation, allocation concealment, blinding of participants and personnel, blinding of assessors, incomplete outcome data, selective reporting, and other threats to validity. In the study by Hong(2016)[4], the Newcastle-Ottawa scale was used to categorize non-randomized studies into three groups (selection of study groups, comparability of groups, and confirmation of exposure or outcomes in case-control or cohort studies) based on eight items to assess the risk of bias inherent in each study. In this study, "Table 2" of Hong(2016)[4] was reconstructed into a quality assessment table with six items, and a Risk of Bias Summary was created using RevMan.

In the Risk of Bias Summary of RevMan, the quality of the studies was assessed in terms of high risk, unclear, and low risk for each bias risk. Among the six items used to evaluate the risk of bias, low risk results were obtained from each study for three items: appropriateness of case definition, confirmation of exposure, and the same confirmation method for both cases and controls. The representativeness of cases was reported as low risk in eight studies, and the definition of controls was also assessed as low risk in six studies. The non-response rate was reported as high risk in all studies except for one, and the study by Antoszewska (2009)[15] was classified as unclear due to the non-response rate being unclear. (It should be noted that "Fig. 7", 5-4 is a table created arbitrarily.)

### F. Step 6: Forest plot and Funnel plot

A forest plot is a diagram that displays the most important results of a meta-analysis, showing the comprehensive results along with the results of several individual studies addressing the same question. In a forest plot, the size of the squares representing each individual study is determined by the relative weight or sample size, and the horizontal lines next to the squares indicate the 95% confidence intervals. The overall effect size is represented in the shape of a diamond, where the center of the diamond indicates the combined overall effect size, and the horizontal diagonal lines of the diamond represent the 95% confidence interval of the overall effect size. If this confidence interval includes 0, it indicates that there is no significant difference, while if it does not include 0, it signifies that there is a significant difference.

The funnel plot, commonly used in systematic reviews and meta-analyses, is a diagram that can confirm the presence or absence of publication bias. When the white dots in the funnel plot are symmetrically arranged, it indicates that there is no publication bias[Fig. 8].

- In the Outline window, click on Data and analyses once, and in the Content window, click the Add Comparison button under Data and analyses.
- The New Comparison Wizard window will open; enter the title of the Comparison as Miniscrew Stability and click the Next button.

- After the New Comparison Wizard window closes, a prompt will appear asking what you would like to do next. Select Add an outcome under the new comparison to add an Outcome to the Comparison created in step 6-2, and click the Continue button. This will open the New Outcome Wizard window.
- For the Outcome's Data Type, if the Outcome is bonding time, select Continuous; however, if you are separating the maxilla and mandible as in the example of the Miniscrew used above, select Dichotomous and click the Next button.
- Enter Miniscrew Stability as the name of the Outcome and Maxilla and Mandible as the Group Labels, then click the Next button.
- Among the analysis methods, select Mantel-Haenszel for the Statistical Method, Fixed Effect for the Analysis Model, and Odds Ratio for the Effect Measure, then click the Next button. (Detailed explanations of the selection methods are provided below "Fig. 7")
- In the analysis details, select Totals and subtotals for Totals, and 95% for both Study Confidence Interval and Total Confidence Interval, then click the Next button.
- For the graph details, enter Higher Success (Mandible) for the Left Graph Label and Higher Success (Maxilla) for the Right Graph Label, then click the Next button.
- To add study data for the new outcome, select Add study data for the new outcome and click the Continue button.
- Since there were 11 studies that clearly reported the success rates of implants in the maxilla and mandible, hold down the Shift key and click to select these 11 studies, then click the Finish button.
- A workspace will open in the Content window to draw a Forest plot to calculate the Overall effect size of the meta-analysis comparing the implant locations of the maxilla and mandible with Miniscrew Stability as the outcome variable.
- Looking at Table 1 in the paper by Wu(2009)[14], among the 135 miniscrews implanted in the mandible, 118 were successful, and among the 268 miniscrews implanted in the maxilla, 243 were successful.
- Looking at Table III in the paper by Miyawaki(2003)[17], among the 61 miniscrews implanted in the mandible, 51 were successful, and among the 63 miniscrews implanted in the maxilla, 53 were successful.
- In the Events column of the table in the Content window, enter the number of successful miniscrews implanted in the maxilla or mandible for each study, and in the Total column, enter the total number of miniscrews implanted in the maxilla or mandible. The respective Effect sizes and Overall effect size will be automatically calculated, and the Forest plot will be drawn.

• Clicking the Funnel plot button in the upper right corner will open the Funnel plot window, displaying a Funnel plot that indicates publication bias.

in step 6-16, and detailed explanations are given below "Fig. 8".

• When selecting the effect size in step 6-6, the calculation formulas for each effect size are provided

| § home Starger 11                                                                                                    | A New Companyon Minut                                                                                                    |
|----------------------------------------------------------------------------------------------------|----------------------------------------------------------------------------------------------------|
| The life found time field that the strength of the life life life life life life life lif                                                                                                    | New Comparison Waard                                                                                                    |
| a north Marth and Marthin for Ministerer Malling                                                                                                    | What name should the comparison have?                                                                                                    |
| 8 Treatments man                                                                                                    | Same Miniscree Stability -                                                                                                    |
| C Main Me     D Talles     D Talles     D Talles     D Talles                                                                                                    |                                                                                                    |
| Stream                                                                                                    |                                                                                                    |
| Conter references     Conter references                                                                                                    |                                                                                                    |
| AddBonal references     AddBonal references                                                                                                    |                                                                                                    |
| # Other published versions of this review                                                                                                    |                                                                                                    |
| All futures                                                                                                    |                                                                                                    |
| = Data and analyses                                                                                                    | Freed The Free Party                                                                                                    |
| Att Congetion                                                                                                    | These the second second |
| 6-1.                                                                                                    | 6-2,                                                                                                    |
| 42 have Companion Woard                                                                                                    | C New Cutome Woard                                                                                                    |
| New Comparison Wizard 20                                                                                                    | New Outcome Highed  What type of subcome do you want to create?                                                                                                    |
|                                                                                                    | Data Type: Description:<br>Philippings Enter owner of participants with events and total                                                                                                    |
| What do you want to do after the wizard is closed?                                                                                                    | Ogeninuous number of participants in experimental and control                                                                                                    |
| Bostony     Bostone sinder the new comparison                                                                                                    | O⊉-E and Variance                                                                                                    |
| O Add another gemparison                                                                                                    | Oper Data                                                                                                    |
|                                                                                                    |                                                                                                    |
|                                                                                                    |                                                                                                    |
|                                                                                                    |                                                                                                    |
|                                                                                                    |                                                                                                    |
| Carcel (Back Sjort.) Continue                                                                                                    | Garcel (Sec) Beck                                                                                                    |
| 6-3,                                                                                                    | 6-4,                                                                                                    |
| S have Cuttome Wood                                                                                                    | C have Outcome Witard                                                                                                    |
| New Outcome Wated Bit outcome Taxe?                                                                                                    | New Outcome Wased Which analysis method do you want to use?                                                                                                    |
| Same Miniscrew Stability                                                                                                    | (Statute a Metrid                                                                                                    |
|                                                                                                    | Open     Bound Black     Opendam Effect                                                                                                    |
| grout Label 11 Manifa                                                                                                    | O Invente Valance                                                                                                    |
| AND A MARKET                                                                                                    | - (0-40//We)                                                                                                    |
|                                                                                                    | (2hit)Gauss                                                                                                    |
|                                                                                                    | Parg Data Rata     One and Data                                                                                                    |
|                                                                                                    | O Rak Refe                                                                                                    |
|                                                                                                    | O Risk Ofference Hucard Ratio                                                                                                    |
|                                                                                                    |                                                                                                    |
|                                                                                                    | Contraction of the second second seco |
| 6-5.                                                                                                    | 6-6.                                                                                                    |
|                                                                                                    |                                                                                                    |
| Chew Outcome Witard                                                                                                    | C New Outcome Witzed                                                                                                    |
| Anex Outcome Witted      New Outcome Witted      New Outcome Witted      You      You                                                                                                    | C New Outcome Wated New Outcome Wated New Outcome Wated Nick graph datalis do you want to use? 7                                                                                                    |
|                                                                                                    | Their Outcome Witted     New Outcome Witted     New Outcome Witted     New Outcome Witted     New Outcome Witted     New Outcome Witted     New Outcome Witted     New Outcome Witted     New Outcome Witted                                                                                                    |
|                                                                                                    | Even Outcome Name     Not     Not     No     Not     Not       |
|                                                                                                    | El tes channes total     Tes channes total     Tes channes total     Tes channes total     Tes channes total     Tes channes total     Tes channes     Tes channes     Te      |
|                                                                                                    | El les channes Houel     El les channes Houel     El les channes Houel     El les channes Houel     El les channes Houel     El les channes Houel     El les channes Houel     El les channes Houel     El les channes Houel     El les channes Houel     El les channes Houel     El les channes Houel     El les channes     El les channes     Ele channes     El les channes     Eles channes     Eles channes           |
|                                                                                                    | Constrainer Woold     Constrainer Woold     Constrainer Woold     Constrainer Woold     Constrainer Woold     Constrainer Woold     Constrainer     Constrainer Woold     Constrainer     Constrainer                                                                                                    |
|                                                                                                    | Clean Channes Wated     Concerning Concerning Conc      |
|                                                                                                    | Even Channer Ward     Nord Channer Ward     Nord Channer Ward      |
|                                                                                                    |                                                                                                    |
|                                                                                                    | Concert      Concert            |
|                                                                                                    | Centrel     Centrel     C      |
|                                                                                                    | Centre Marin     Centre     Centre           |
| Res Columne Wated         Example           West Columne Wated         Image: State of the state of the sta                                                                                                    | Even Channer Wated     Even Channer Wated     The Channer Wated     The Channer Wated     The Channer Wated     The Channer Wated     The Channer Wated     The Channer Wated     The Channer     The Channer     The Ch       |
| Anno Concernen Minister     Anno Concernen Minister                                                                                                    | Even Channer Wand      Even Channer Wand      Work prays derink on you want to use?      For Channer Wand      Even Channer Wand      Even Channer Wand      Even Channer      Even Channer Wand      Even Channer      Even Channer      Even C       |
| Rev Columna Viscal         Exercise           The Columna Viscal         Exercise           New Columna Viscal         Exercise           Viscal         Exercise           Viscal         Exercise           Viscal         Exercise           Viscal         Exercise           Viscal         Exercise           Concerns         Exercise           Concerns         Exercise           Concerns         Exercise           Concerns         Exercise           Concerns         Exercise           Concerns         Exercise           Concerns         Exercise           Concerns         Exercise           Concerns         Exercise           Concerns         Exercise           Concerns         Exercise           Concerns         Exercise                                                                                                    | Even Study Data Missel      Even Study Data Missel         |
| Inter Column Vision     Inter Column Vision                                                                                                    | Central Control Model     Central Control Model     Central Control Model     Central Control Model     Central Control Control Control Control     Central Control     Central Control      Central Control      Central Control           |
| Inter Columnit Marcel      Inter Columnit Marcel      Inter Columnit                                                                                                    |                                                                                                    |
| Inter Column Vision     Inter Column Vision     Inter Column Vision     Inter Column Vision     Inter Column Vision     Inter Column Vision     Inter Column Vision     Inter Column Vision     Inter Column Vision     Column     Column                                                                                                    | Kenter Marcel      Kenter      Kenter Stander Marcel      Kenter Stander Marcel      Kenter Stander Stander      Kenter Stander Stander      Kenter      Kenter Stander Stander      Kenter      Kenter Stander      Kenter      Kenter      Ken       |
| Inter Columnit Matel         Exercise           Inter Columnit Matel         Exercise           Inter Columnit Inter Second         Exercise           Inter Columnit Inter Second         Exercise           Inter Columnit Inter Second         Exercise           Inter Columnit Inter Second         Exercise           Int                                                                                                    | Event Study Data Wated     Event Study Data Wated     Event Study Data      |
| I here Columnit Wated   I here Columnit Wated   I here Columnit Here Columnit Accolumnit Accolu                                                                                                    |                                                                                                    |
| I here Column Wated   I here Column Wated   I here Column Wated   I here Column Wated   I here Column Wated   I here Column Wated   I here Column Wated   I here Column Wated     I here Column Wated     I here Column Wated </td <td>Event Chaire Marcel      Event Chaire Marcel      Event Chaire Mar</td> | Event Chaire Marcel      Event Chaire Marcel      Event Chaire Mar      |
| Inter Column Water      Inter Column Water                                                                                                    | Centre Market Market   Berger Advances Market   Berger Advances Market   Berger Market   Berger Market                                                                                                    |
| Inter Columna Waterial Columna Columna Col                                                                                                    |                                                                                                    |
| Inter channel tester       Inter channel tester     Inter channel tester       Inter channel tester     Inter channel tester       Inter cha                                                                                                    | Event Channes Woold     Event Woold Woold W      |
| Inter Column Water    Inter Column Water   The Column Water   Inter Column Water   The Column Water   Inter Column Water   Center   Inter Column Water   Center Center Center                                                                                                    | Event State State     Event State     Event State     Eve      |
| More Concern Marcel      More Concern Marcel      More Concern Ma                                                                                                    | Even Shada Shada Sh      |
| Non-Concernentiation     Banka (Second Water)       Non-Concernentiation     Banka (Second Water)       Non-Concernentiation     Second Water)       State     Second Water)       State     Second Water)       State     Second Water)       State     Second Water)       State     Second Water)       State     Second Water)       State     Second Water)       State     Second Water)       State     Second Water)       State     Second Water)       Second Water)     Second Water)       Second Water)     Second Water)       Seco                                                                                                    | Event Chairman March     Event     Event       |
| Non-Concernent Water     Image: Concernent Water       The Concernent Water     Image: Concernent Water       Image: Concernent Water     Image: Concernent Water                                                                                                    |                                                                                                    |
| Non-Concentration     Concentration       Inter Concentration     Concentration       Inter                                                                                                    |                                                                                                    |
| Note Concernent Water     Even       Note Concernent Water     Even       Note Concernent Water     Even       Note Concernent Water     Even       Note Concernent Water     Even       Note Concernent Water     Even       Note Concernent Water     Even       Even     Even       Even     Even<                                                                                                    | Control of the second of the second of       |
| Non-Concernentiation     Biology       Non-Concernentiation     Bandwards only       Non-Concernentiation     Bandwards only       Non-Concernentiation     Bandwards only       Non-Concernentiation     Bandwards only       Non-Concernentiation     Bandwards only       Non-Concernentiation     Bandwards only       Non-Concernentiation     Bandwards only       Non-Concernentiation     Bandwards only       Non-Concernentiation     Bandwards only       Non-Concernentiation     Bandwards only       Non-Concernentiation     Bandwards only       Non-Concernentiation     Bandwards only       Non-Concernentiation     Bandwards only       Description     Bandwards only       Description     Bandwards only       Description     Bandwards only       Description     Bandwards only       Description     Bandwards only       Description     Bandwards only       Description     Bandwards only       Description     Bandwards only       Description     Bandwards only       Description     Bandwards only       Description     Bandwards only       Description     Bandwards only       Description     Bandwards only       Description     Bandwards only       Descri                                                                                                    | Control And and and and and and and and and and a                                                                                                    |
| Inter channel there is any in density of your water to wat?          Inter channel there is you water to wat?       Inter channel there is you water to wat?         Inter channel there is you water to wat?       Inter channel there is you water to wat?         Inter channel there is you water to wat?       Inter channel there is you water to wat?         Inter channel there is you water to wat?       Inter channel there is you water is you water is you wat                                                                                                    | Control Normal Normal Nor      |
| Non-Concernenteed     The Concernenteed     The Concerneteed     The Concerneteed     The Concerneteed  <                                                                                                    | Event base base base base base base base base                                                                                                    |
| Non-Concentration     Concentration       The Concentration     Concentration       The Concentration     Concentration       The Concentration     Concentration       The Concentration     Concentration       The Concentration     Concentration       The Concentration     Concentration       The Concentration     Concentration       The Concentration     Concentration       The Concentration     Concentration       Concentration     Concentration       Concentration     Concentration    <                                                                                                    | Control of the second of the second of       |
| Note Concernent Water     The Concernent Water     Deter Concernent Water     Deter Concernent Water <td></td>                                                                                                    |                                                                                                    |
| Inter Concent Wated   Inter Concent Wated   The Concent Wated   The Concent Wated   Inter Concent Wated   Inter Concent Wated Inter Concent Wated Inter Concent Wated In                                                                                                    |                                                                                                    |

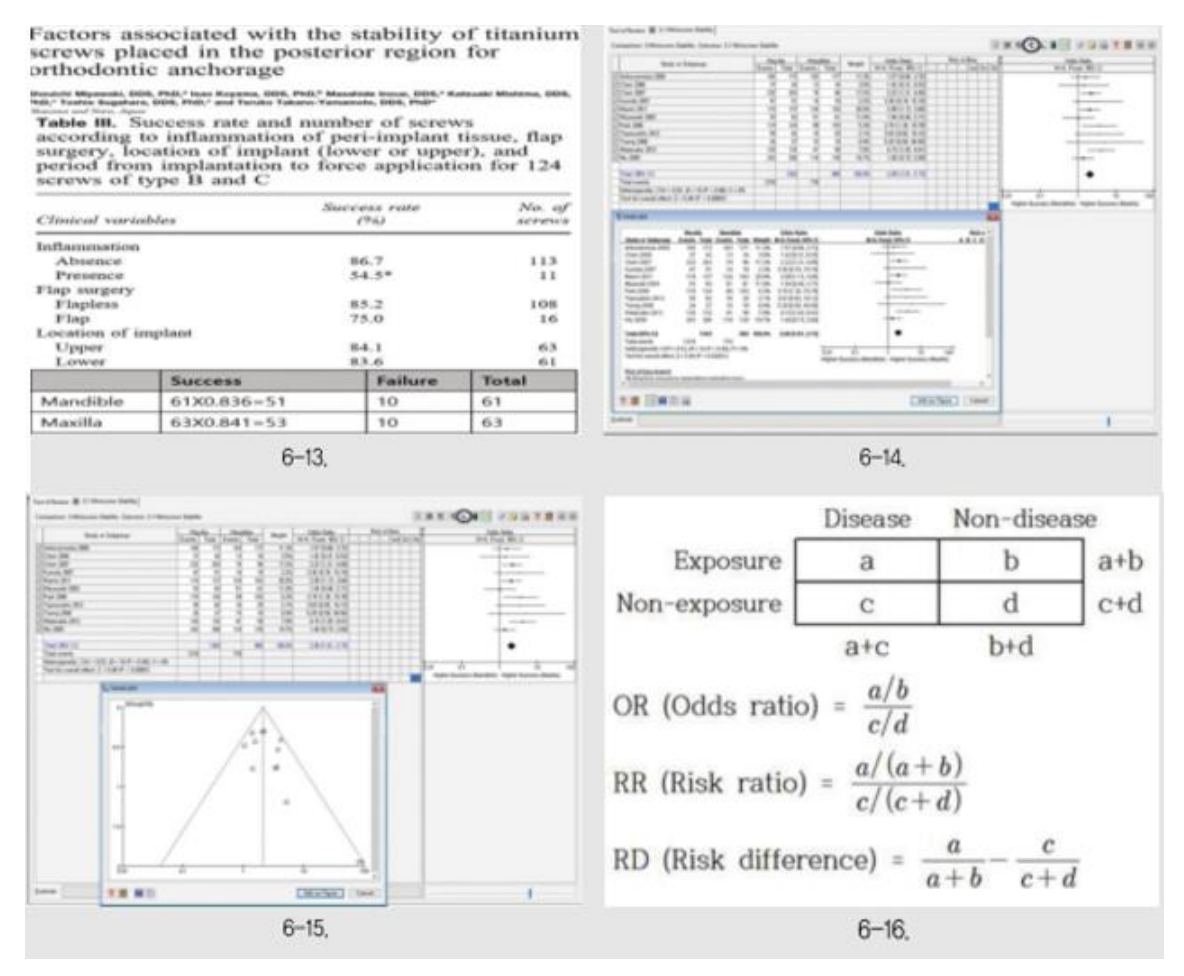

Fig. 8. Forest plot and Funnel plot for step 6

#### 1) Analysis models used in meta-analysis(6-6)

The analysis models of meta-analysis include the fixed effect model and the random effects model[26]. While both the random effects model and the fixed effect model provide the same results when there is no heterogeneity among studies, when heterogeneity is present, using the random effects model results in a wider confidence interval for the average treatment effect and a more conservative statistical significance compared to the fixed effect model

#### a) The Fixed Effect Model

The fixed effects model assumes that the actual treatment effects assumed in each study are the same. However, the results appear differently because it is assumed that the results randomly occur around a common actual treatment effect. There are three representative statistical methods in the fixed effects model.

- Inverse variance method: The most commonly used method is to combine research results by using the inverse of the variance of the effect size as weights. This method is effective when the number of studies to be combined is small, but the sample sizes of each study are large.
- Mantel-Haenszel method: When the event rate is low or the study size is small, the estimate of the standard

error of the effect estimate used in the inverse variance method increases, leading to a decrease in the accuracy of the effect estimate. However, the Mantel-Haenszel method is preferred over the inverse variance method because it uses different weights depending on the type of effect measure. This method is effective when the sample sizes of each study are small, but there are many studies to combine.

• Peto's method: Peto's method is an effective approach when the event rate is low or there are zero cells, but it has received a lot of criticism because it can produce biased odds ratios (OR) in studies where there is a significant difference in sample sizes between the case group and the control group.

# b) The Random Effect Model

It is a model that assumes that the actual treatment effects differ because each study has different characteristics. Among the various treatment effects, the study weights are adjusted according to heterogeneity.

In the random effects model, two statistical models are provided: the Mantel-Haenszel method and the inverse variance method. The former estimates the amount of variance within a single study (between studies) by comparing the results of each study with the results of the Mantel-Haenszel fixed effects model meta-analysis, while the latter estimates the amount of variance across studies by comparing the results of each study with the results of the inverse variance fixed effects model meta-analysis. The difference between these two methods is very small (trivial).

#### 2) Interpretation of meta-analysis results (6-14, 15)

Looking at the results of the meta-analysis, the homogeneity test results for checking whether the effect sizes of each study are homogeneous show that the null hypothesis is as follows, and the test statistic, degrees of freedom, p-value, and the heterogeneity index I2 were obtained as follows in 6-14.

$$H_{o}: OR_{i} = OR_{2} = \cdots = OR_{ii}$$

#### Chi<sup>2</sup>=9.53, df=10, p=0.48, I<sup>2</sup>=0%

The results of the homogeneity test showed that the pvalue was greater than 0.1, and the I2 value was also 0%, proving that the effect sizes of each study were homogeneous. The combined effect size, represented by the Odds Ratio (OR), was 2.09, with a 95% confidence interval of [1.61, 2.73]. This means that the odds of success to failure in the maxilla (if the odds are 8, it indicates that for every 8 successes, there is 1 expected failure) were 2.09 times higher than the odds in the mandible. Additionally, the funnel plot is one of the methods to check for the presence of publication bias. Publication bias refers to the tendency of journal editors to prefer studies that show statistically significant differences, leading to a higher likelihood of such studies being published and included in meta-analyses, which can skew the results. A funnel plot is evaluated for the absence of publication bias if it has a symmetrical distribution regarding the combined effect size; in this case, it appears that there is little to no publication bias. If publication bias were present, it would be necessary to add studies that were likely not included through the trim-and-fill procedure to create symmetry and then recalculate the adjusted combined effect size.

## 3) Effect size in binary outcome variables (6-16)

#### a) Odds ratio (OR)

Odds refer to the ratio of the probability of contracting a disease (exposed group: a/(a+b), unexposed group: c/(c+d)) to the probability of not contracting the disease (exposed group: b/(a+b), unexposed group: d/(c+d)). The odds ratio refers to the odds of contracting the disease in the exposed group compared to the unexposed group.

#### b) Risk ratio (RR)

After observing a group exposed to risk and a group not exposed for several years, the ratio of the incidence rate in the exposed group compared to the incidence rate in the unexposed group is called the risk ratio or relative risk.

c) Risk difference (RD)

The difference in incidence rates between the exposed group and the unexposed group is called the risk difference.

#### d) The difference between the three effect sizes

RR is used only in cohort studies, while OR is more widely used in cohort studies, case-control studies, cross-sectional studies, and prevalence studies. RD is used in cross-sectional surveys or cohort studies, but it is not as widely used as RR or OR. Although there are differences among OR, RR, and RD as mentioned above, in RevMan, if you decide which of these three effect sizes to use, the values entered for Events or Total in 6-11 will be the same, and these three effect sizes will be calculated automatically.

#### **IV.** CONCLUSION

Meta-analysis is a widely used technique not only in the field of dentistry but also in various other fields. As the number of studies on similar topics increases, it becomes difficult to identify trends, leading to a growing need for metaanalysis. RevMan is user-friendly for researchers who are new to meta-analysis and can be easily used for basic meta-analysis tasks. However, it does not support more complex metaanalysis functions such as meta-regression or network metaanalysis, so for advanced meta-analysis, software like Comprehensive Meta-Analysis is recommended. This study provides step-by-step guidelines for researchers who wish to conduct basic meta-analysis using the open-source software RevMan, and it is hoped that these guidelines will empower researchers to analyze independently and contribute, even in a small way, to deriving accurate research results.

#### REFERENCES

- [1] Lee Jun-young. Meta-analysis. Journal of the Korean Endocrine Society 2008;23(6):361-66.
- [2] Lim Hwa-jeong. Meta-analysis in the field of dentistry. Journal of the Korean Dental Association 2014;52(8):478-90.
- [3] Seo Mi-ok. Review of meta-analysis research and methodological suggestions. Educational Research 2011;49(2):1-23.
- [4] Hong SB, Kusnoto B, Kim EJ, BeGole EA, Hwang HS, Lim HJ. Prognostic factors associated with the success rates of posterior orthodontic miniscrew implants: A subgroup meta-analysis. Korean Journal of Orthodontics 2016;46(2):111-26.
- [5] Lim HJ, Choi YJ, Evans CA, Hwang HS. Predictors of initial stability of orthodontic miniscrew implants. European Journal of Orthodontics 2011;33(5):528-32.
- [6] Choi JH, Park CH, Yi SW, Lim HJ, Hwang HS. Bone density measure ment in interdental areas with simulated placement of orthodontic min iscrew implants. American Journal of Orthodontics and Dentofacial O rthopedics 2009;136(6):766.e1-12; discussion 766-7.
- [7] Lim HJ, Eun CS, Cho JH, Lee KH, Hwang HS. Factors associated wit h initial stability of miniscrews for orthodontic treatment. American J ournal of Orthodontics and Dentofacial Orthopedics 2009;136(2):236-42.
- [8] Lee SJ, Ahn SJ, Lee JW, Kim SH, Kim TW. Survival analysis of orth odontic mini-implants. American Journal of Orthodontics and Dentofa cial Orthopedics 2010;137(2):194-9.
- [9] Cheng SJ, Tseng IY, Lee JJ, Kok SH. A prospective study of the risk f actors associated with failure of mini-implants used for orthodontic an chorage. International Journal of Oral and Maxillofacial Implants 200 4;19(1):100-6.

- [10] Wiechmann D, Meyer U, Buchter A. Success rate of mini- and microimplants used for orthodontic anchorage: a prospective clinical study. Clinical Oral Implants Research 2007;18(2):263-7.
- [11] Motoyoshi M, Hirabayashi M, Uemura M, Shimizu N. Recommended placement torque when tightening an orthodontic mini-implant. Clini cal Oral Implants Research 2006;17(1):109-14.
- [12] Viwattanatipa N, Thanakitcharu S, Uttraravichien A, Pitiphat W. Surv ival analyses of surgical miniscrews as orthodontic anchorage. Americ an Journal of Orthodontics and Dentofacial Orthopedics 2009;136(1): 29-36.
- [13] Stavroulakis P. Wireless Local Loops. Theory and Applications. John Wiley & Sons, New York, 2001.
- [14] Wu TY, Kuang SH, Wu CH. Factors associated with the stability of m ini-implants for orthodontic anchorage: a study of 414 samples in Tai wan. Journal of Oral and Maxillofacial Surgery 2009;67(8):1595-9.
- [15] Antoszewska J, Papadopoulos MA, Park HS, Ludwig B. Five-year ex perience with orthodontic miniscrew implants: a retrospective investig ation of factors influencing success rates. American Journal of Orthod ontics and Dentofacial Orthopedics 2009;136(2):158.e1-10; discussio n 159-9.
- [16] Park HS, Jeong SH, Kwon OW. Factors affecting the clinical success of screw implants used as orthodontic anchorage. American Journal of Orthodontics and Dentofacial Orthopedics 2006;130(1):18-25.
- [17] Miyawaki S, Koyama I, Inoue M, Mishima K, Sugahara T, Takano-Y amamoto T. Factors associated with the stability of titanium screws pl aced in the posterior region for orthodontic anchorage. American Jour nal of Orthodontics and Dentofacial Orthopedics 2003;124(4):373-8.

- [18] Topouzelis N, Tsaousoglou P. Clinical factors correlated with the succ ess rate of miniscrews in orthodontic treatment. International Journal of Oral Science 2012;4(1):38-44.
- [19] Kuroda S, Sugawara Y, Deguchi T, Kyung HM, Takano-Yamamoto T. Clinical use of miniscrew implants as orthodontic anchorage: success rates and postoperative discomfort. American Journal of Orthodontics and Dentofacial Orthopedics 2007;131(1):9-15.
- [20] Chen CH, Chang CS, Hsieh CH, Tseng YC, Shen YS, Huang IY, Yan g CF, Chen CM. The use of microimplants in orthodontic anchorage. J ournal of Oral and Maxillofacial Surgery 2006;64(8):1209-13.
- [21] Park I, Kim D, Har D. MAC achieving low latency and energy efficie ncy in hierarchical M2M networks with clustered nodes. IEEE Sensor s Journal 2015;15(3):1657-1661.
- [22] Chen YJ, Chang HH, Huang CY, Hung HC, Lai EH, Yao CC. A retro spective analysis of the failure rate of three different orthodontic skele tal anchorage systems. Clinical Oral Implants Research 2007;18(6):76 8-75.
- [23] Manni A, Cozzani M, Tamborrino F, De Rinaldis S, Menini A. Factor s influencing the stability of miniscrews: A retrospective study on 300 miniscrews. European Journal of Orthodontics 2011;33(4):388-95.
- [24] Watanabe H, Deguchi T, Hasegawa M, Ito M, Kim S, Takano-Yamam oto T. Orthodontic miniscrew.
- [25] Park J, Hong E, Har D. Low complexity data decoding for SLM-based OFDM systems without side information. IEEE Communications Let ters 2011;15(6):611-613.
- [26] Deeks JJ, Higgins JP, Altman DG. Analyzing Data and Undertaking Meta-Analyses, in Cochrane Handbook for Systematic Reviews of Interventions: Cochrane Book Series. John Wiley & Sons, Ltd, Chichester, UK. 2008.